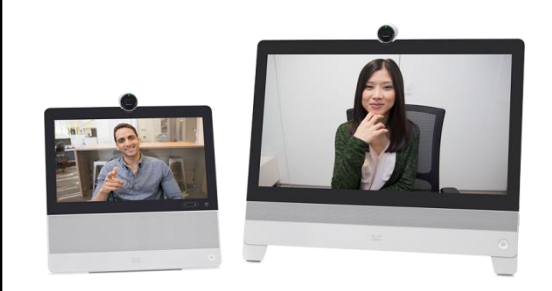

# DX70 / DX80 Quick Reference

### Join a WebEx Meeting

#### Audio only

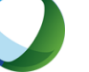

From you PC, enter the WebEx meeting, have WebEx call the DX phone number.

#### Audio + Video

Note: This requires that the WebEx Meeting include a Video Bridge number, which is generated when the meeting is scheduled as a WebEx Enabled Telepresence meeting

1. Tap the Call icon

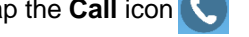

2. Dial the Video Bridge number

### Share Content in a WebEx Meeting

Note: Sharing content in a WebEx meeting from a DX can only occur in a "WebEx Enabled Telepresence" meeting, which includes a Video Bridge number. You must dial into the meeting from the DX using that Video Bridge number.

- 1. Connect your laptop to the DX via an HDMI cable (an adapter may be required). The DX now acts as a 2nd monitor for the PC - you can drag content from the PC screen onto the DX screen
- 2. From the DX, dial into the meeting using the Video Bridge number
- 3. Tap the start sharing icon. Content that is displayed on the DX will be shared with other users in the WebEx meeting

#### **Use DX as Secondary Monitor**

Connect your laptop to the DX via an HDMI cable (an adapter may be required). The DX now acts as a 2nd monitor for the PC

## Make a Call

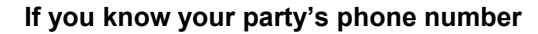

- 1. Tap the call icon
- Enter the phone number 2.
- 3. Tap the green Call button

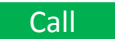

#### If you know your party's SIP URI

- 1. Tap the call Icon
- Tap on "Keyboard" to display the soft keyboard
- enter the SIP URI 3.
- 4. Tap the green Call button

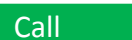

### To search for Contacts

- 1. Tap on **Directory** icon **1** to display the soft keyboard
- 2. Enter name to initiate call, tap on contact from results

#### **Mute and Volume controls**

## **DX70**

The mute and volume control soft buttons are located in the lower right corner of the black frame, just below the screen.

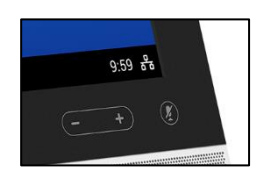

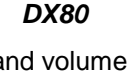

The mute and volume control buttons are located on the lower right side of the device

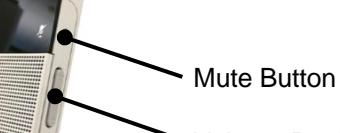

Volume Rocker

## DX70 / DX80 Quick Reference

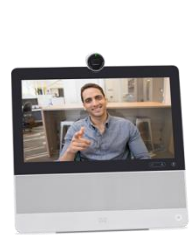

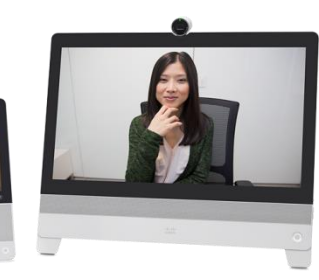

| Adding Contacts and Favorites              |                                                                                                    |      | Extension Mobility                             |  |
|--------------------------------------------|----------------------------------------------------------------------------------------------------|------|------------------------------------------------|--|
| 1.                                         | Tap on <b>Directory</b> icon 🔁 to display the soft keyboard                                                                           | 1.   | Tap on the phone number                        |  |
| 2.                                         | Enter name                                                                                                    | 2.   | Enter your UID and Exten                       |  |
| 3.                                         | Tap the "+" sign on the contact you wish to add to your contacts list, then tap <b>OK</b>                                             |      | Note: to set/reset you                         |  |
| 4.                                         | Tap the gray Create new contact button to add the contact                                                                             | Blue | etooth Headset                                 |  |
| 5.                                         | Click <b>OK</b> to confirm - Contact will be added to your Cisco email contacts list                                                  | 1.   | Go to Settings                                 |  |
| 6.                                         | Click Done                                                                                                    | 2.   | Tap <b>Bluetooth</b> , then tap t              |  |
|                                            |                                                                                                    | 3.   | Put your Bluetooth headse                      |  |
| Mak                                        | e a Contact a Favorite                                                                                                    | 4.   | Available devices will be s wish to pair       |  |
| 1.                                         | Tap the <b>Contacts</b> icon                                                                                                    | 5.   | Tap <b>OK</b> to confirm                       |  |
| 2.                                         | Locate the Contact you wish to make a <b>Favorite</b> , and tap their name to bring up their contact details                          |      | На                                             |  |
| 3.                                         | Tap the small star in the upper right corner of their image – star will turn yellow, indicating that they are now a <b>Favorite</b> . | USB  |                                                |  |
| 4.                                         | Tap <b>Favorites</b> to confirm your selected contact is now listed there                                                             | A    | USB port is located on the lo                  |  |
| Remove a Favorite from Your Favorites List |                                                                                                    |      | Note: on the DX70, this can                    |  |
| 1.                                         | Tap the <b>Favorites</b> icon                                                                                                    |      | other suitable device. Howe<br>charge devices. |  |
| 2.                                         | Locate the desired contact, click on the > icon at the bottom right corner of their image                                             | Неа  | dphones                                        |  |

Tap the yellow star. Star will turn gray. 3.

Tap off the contact - contact will no longer be in your Favorites list 4.

### toncion Mohilit

- r (lower left corner)
- nsion Mobility PIN Ir PIN, go to phone.cisco.com
- the slider to on
- et in pairing mode
- shown on the DX select the device you

### rdware Features

ower right side of the unit. This can be used

also be used to charge a smartphone or ever, on the DX80, this cannot be used to

DX70 only: a standard 3.5mm headphone/earbud jack is located on the lower right side of the device